Crésus Banking

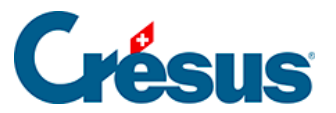

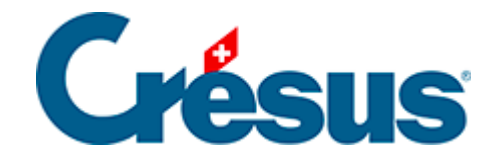

## **Crésus Banking**

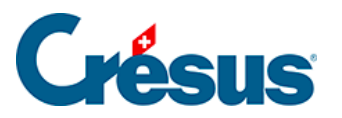

4.1 - Migrer les informations de paiement de Crésus Facturation dans Crésus Banking

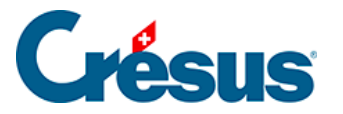

## 4.1 - Migrer les informations de paiement de Crésus Facturation dans Crésus Banking

Lorsque vous ouvrez un fichier de facturation existant avec une version 13 ou plus récente de Crésus Facturation, il vous signale que des adaptations ont dû être apportées pour satisfaire à la norme ISO 20022 et en particulier au standard de paiement suisse (SPS).

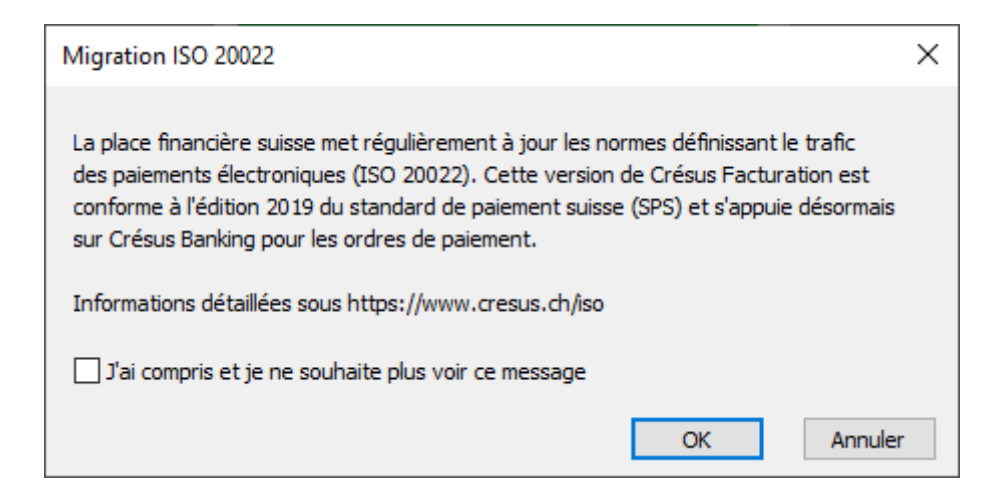

Vous êtes ensuite dirigés vers la page de notre site décrivant ces standards.

Si vous avez déjà paramétré les paiements électroniques dans Crésus Facturation, vous êtes amené à reporter les données dans **Crésus Banking**.

Un bandeau rouge apparaîtra en dessous de la barre d'outils pour vous indiquer quel compte il vous reste à intégrer dans Crésus Banking.

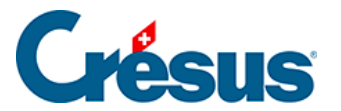

| Crésus Facto<br>hier Editior | uration - nouvo-factures.<br>n Fiche Données Optie<br>🏠 🐥 🚼 🖾 🏠         | fac:Clients:Accueil<br>ons Aide<br>Special                               | ~                                 | • 👬 🖪                           | Q 🛆 .                                                                                                    | ⊽ 🏦 🋓               | ÷                                | <b>⊨</b>                       |
|------------------------------|-------------------------------------------------------------------------|--------------------------------------------------------------------------|-----------------------------------|---------------------------------|----------------------------------------------------------------------------------------------------|---------------------|----------------------------------|--------------------------------|
| e compte (                   | CH08 0900 0000 100                                                      | 00 0700 2 n'est pa                                                       | s défini dans (                   | Crésus Banking. 🤇               | Configurer Cre                                                                                                    | ésus Bank           | ing                              |                                |
|                              |                                                                         |                                                                          |                                   | <b>*</b>                        |                                                                                                    |                     |                                  |                                |
|                              | Fact reçues (15)                                                        | Créanciers (70)                                                          | A                                 | rticles (25)                    | Clients (                                                                                                    | 171)                | Fac                              | t émises (45)                  |
|                              | Ouvert                                                                  |                                                                          | Chercher une fi                   | che par nom (ALT+X)             | #1→2                                                                                                    | 4                   | Ouvert                           | Rappels 2                      |
|                              |                                                                         |                                                                          | Chercher une f                    | iche par tél. (ALT+T)           | #3+6~                                                                                                    |                     | <b>\</b>                         | Rappels 3                      |
|                              |                                                                         |                                                                          | Chercher un doc                   | ument par n° (ALT+R)            | $\stackrel{\underline{a}}{\underline{a}} \stackrel{\underline{a}}{\underline{a}} \rightarrow \stackrel{1}{\underline{a}} \stackrel{7}{\underline{a}}$ |                     | <b>\</b>                         | Contentieux                    |
|                              | Tableau de bord                                                         |                                                                          |                                   |                                 |                                                                                                    |                     |                                  |                                |
| 8                            |                                                                         | Créanciers                                                               | Pro                               | duits et services<br>Liquidités |                                                                                                    | Débiteurs           |                                  |                                |
|                              |                                                                         |                                                                          | (                                 | Comptabiliser                   |                                                                                                    |                     |                                  |                                |
| $\times$                     | Réglages de base<br>Entreprise: Ma Factura<br>Vous pouvez passer a      | tion SA<br>ux divers réalages s'ils                                      | n'ont pas été pa                  | ramétrés.                       | Les                                                                                                    | Crés<br>chiffres po | <b>Sus Her</b><br>bur piloter vo | <b>izon</b><br>otre entreprise |
|                              | Le mot de passe par c<br>Si nécessaire, vous po<br>Menu : Options > Dél | défaut pour le mode c<br>uvez changer ce mot d<br>finitions > Mots de pa | omplet est e<br>de passe :<br>sse | psitec                          |                                                                                                    | Ouvi                | ir Crésus Ho                     | rizon                          |
|                              |                                                                         |                                                                          |                                   |                                 |                                                                                                    |                     |                                  |                                |
|                              |                                                                         |                                                                          |                                   |                                 |                                                                                                    |                     |                                  |                                |
|                              |                                                                         |                                                                          |                                   |                                 |                                                                                                    |                     |                                  |                                |
|                              |                                                                         |                                                                          |                                   |                                 |                                                                                                    |                     |                                  |                                |

Vous êtes ainsi invité à Configurer Crésus Banking en cliquant sur le lien.

S'ouvre alors la fenêtre :

| Crésus Fa | acturation                                                                             | $\times$ |
|-----------|----------------------------------------------------------------------------------------|----------|
| ?         | Souhaitez-vous reprendre ce compte dans Crésus Banking ?<br>CH08 0900 0000 1000 0700 2 |          |
|           | Oui Non                                                                                |          |

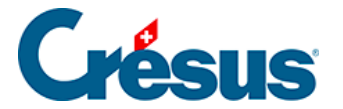

Vous permettant de reprendre la définition du compte que vous aviez déjà configuré dans Crésus Facturation. En cliquant sur *Oui*, puis sur *Importer*,

vous pouvez importer dans Crésus Banking les informations disponibles dans Crésus Facturation.

Vous pouvez compléter les informations de base du compte bancaire.

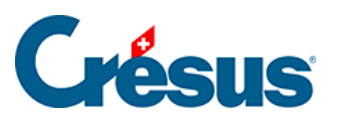

| Configuration du compte bancaire PostFinance<br>Informations de base |                                                                      |
|----------------------------------------------------------------------|----------------------------------------------------------------------|
| PostFinance                                                          |                                                                      |
|                                                                      |                                                                      |
| CH080900000100007002                                                 | 0                                                                    |
| CHF Franc suisse 🗸 🗸                                                 |                                                                      |
|                                                                      |                                                                      |
|                                                                      |                                                                      |
|                                                                      |                                                                      |
|                                                                      |                                                                      |
|                                                                      |                                                                      |
| 🗙 ANNULER 🔹 📏 SUIVANT                                                | * Champs obligatoires                                                |
|                                                                      | Configuration du compte bancaire PostFinance<br>Informations de base |

Puis, pour répondre aux exigences de la norme ISO 20022, vous saisissez les coordonnées du titulaire du compte :

×

×

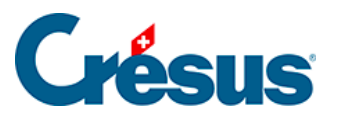

| Informations de base + Titulaire du compt | e                                  |                              |                     |                       |
|-------------------------------------------|------------------------------------|------------------------------|---------------------|-----------------------|
|                                           | Configuration du comp<br>Titulaire | te bancaire Post<br>du compt | Finance<br><b>C</b> |                       |
| ★ Nom ou entreprise                       | Nuovo SA                           |                              |                     |                       |
| * Adresse / No                            | Rue de Lausanne                    |                              | 30                  |                       |
| Case postale                              |                                    |                              |                     |                       |
| * Code postal / Ville                     | 1800 Vevey                         |                              |                     | ~                     |
| * Pays                                    | Suisse                             |                              |                     | ~                     |
|                                           |                                    |                              |                     |                       |
|                                           |                                    |                              |                     |                       |
|                                           |                                    |                              |                     |                       |
|                                           |                                    |                              |                     |                       |
|                                           |                                    |                              |                     |                       |
|                                           | PRÉCÉDENT                          |                              | STRER               | * Champs obligatoires |

Une fois ces données saisies, Crésus Banking vous confirme la création du compte :

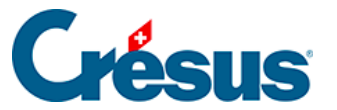

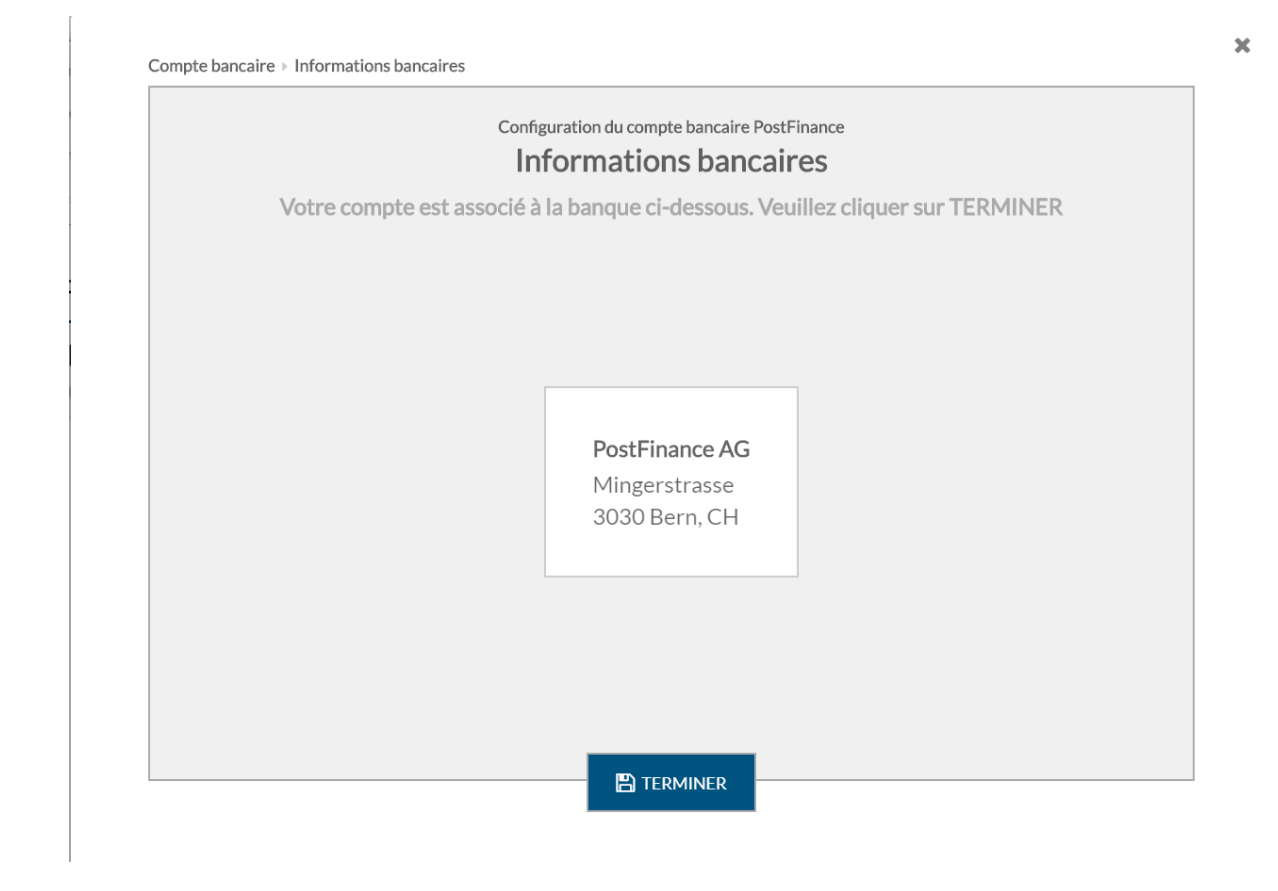

Cliquez sur *Terminer* et l'écran ci-dessous apparaît. Cet écran vous présente le numéro du compte, la monnaie du compte et le titulaire du compte ainsi que l'adresse de la banque.

Le symbole

A

vous signale qu'il vous reste des réglages du compte bancaire à

effectuer.

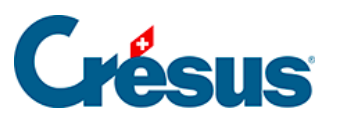

|                      |                                                         |                                                  | × |
|----------------------|---------------------------------------------------------|--------------------------------------------------|---|
|                      | PostFinance                                             | IBAN CH08 0900 0000 1000 0700 2<br>Devise CHF    | Û |
| 2                    | <b>Nuovo SA</b><br>Rue de Lausanne 30<br>1800 Vevey, CH | PostFinance AG<br>Mingerstrasse<br>3030 Bern, CH |   |
| $\mathbf{Q}_{0}^{0}$ | Réglages du compte bancaire                             |                                                  | A |
| Adhéren              | ts BVR                                                  |                                                  | 0 |
| Canaux               | de communication                                        |                                                  | 0 |
|                      |                                                         |                                                  |   |
|                      |                                                         |                                                  |   |
|                      |                                                         |                                                  |   |
|                      |                                                         | <b>×</b> FERMER                                  |   |

Cliquez sur la ligne *Réglages du compte bancaire* et la fenêtre ci-dessous apparaît : elle indique que les *Chemins et liens* sont incomplets.

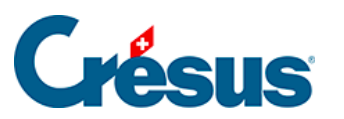

| Compte bancaire | Réglages                                       |                                                    | × |
|-----------------|------------------------------------------------|----------------------------------------------------|---|
|                 | Informations de base et<br>titulaire du compte | Nuovo SA<br>Rue de Lausanne 30<br>1800 Vevey, CH   |   |
|                 | Chemins et liens                               | <b>A</b>                                           |   |
|                 | Comptes à imputer                              | 01.01.2019 - 31.12.2019<br>01.01.2018 - 31.12.2018 |   |
|                 | Transfert de fichiers                          |                                                    |   |
| ľ               | Fichiers de paiement                           |                                                    |   |
|                 |                                                |                                                    |   |
|                 |                                                | PRÉCÉDENT                                          |   |

Cliquez sur la ligne *Chemins et liens* et une fenêtre similaire à celle ci-dessous apparaît :

×

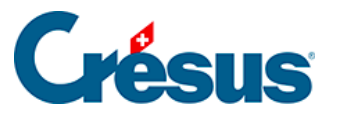

|                                                | Configuration du compte ba<br>Chemins e                       | ancaire PostFinance<br>It liens |   |          |
|------------------------------------------------|---------------------------------------------------------------|---------------------------------|---|----------|
| Dossier pour les<br>PDF téléchargés            | \nuovo-pdf                                                    | Parcourir                       | 0 | <b>b</b> |
| Dossier pour les<br>autres fichiers importés   | .\nuovo-iso-camt                                              | Parcourir                       | 0 | <b>F</b> |
| Dossier pour les<br>chiers de paiement générés | \nuovo-iso-pain                                               | Parcourir                       | 0 | <b>F</b> |
| Adresse Internet du<br>portail bancaire (url)  | https://www.postfinance.ch/ap/ba/fp/html/e-finance/home?login |                                 |   |          |
|                                                |                                                               |                                 |   |          |
|                                                |                                                               |                                 |   |          |

Dans cet exemple, nuovo est le nom du mandat Crésus. C'est le nom de votre mandat Crésus Facturation qui apparaîtra ici par défaut.

Les explications sur ces Chemins et liens se trouvent ici : §3.1.1 Chemins et liens

Vous devez procéder à ces mêmes réglages pour tous vos comptes bancaires.

Si vous souhaitez supprimer un ancien compte de paiement, accédez aux réglages de **Crésus Facturation** (Alt+8), puis passez dans l'onglet Paiements électroniques et utilisez le bouton Supprimer une définition DTA inutilisée.

Finalement, si vous avez défini plusieurs comptes bancaires, déterminez votre compte de paiement par défaut, c'est-à-dire celui que vous utilisez le plus souvent pour vos paiements.

Crésus Facturation vous le demande dans le bandeau jaune.

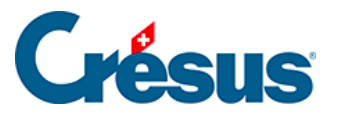

| compte p | ar défaut pour les                                                 | paiements n'est pa                                                        | as défini. <u>Configurer le compte r</u> | par défaut    |                                         |                         |
|----------|--------------------------------------------------------------------|---------------------------------------------------------------------------|------------------------------------------|---------------|-----------------------------------------|-------------------------|
|          |                                                                    |                                                                           |                                          | <u></u>       |                                         | \$                      |
| F        | act reçues (15)                                                    | Créanciers (70)                                                           | Articles (25)                            | Clients (171) | Fact ér                                 | nises (45)              |
|          | Ouvert 6                                                           |                                                                           | Charchar una ficha par pom (ALT - Y)     | AA . 0        | Ouvert 30                               | Rappels 1               |
|          |                                                                    |                                                                           |                                          |               |                                         | Rappels 2               |
|          |                                                                    |                                                                           | Chercher une fiche par tel. (ALI + I)    |               |                                         | Rappels 3               |
|          |                                                                    |                                                                           | Chercher un document par n° (ALT+R)      | dina + 14/    |                                         | Contentieux             |
|          | Tableau de bord                                                    |                                                                           |                                          |               |                                         |                         |
| 8        |                                                                    | Créanciers                                                                | Produits et services                     | Débiteu       | rs                                      |                         |
| •        |                                                                    |                                                                           | Liquidités                               |               |                                         |                         |
|          |                                                                    |                                                                           | Comptabiliser                            |               |                                         |                         |
| ×        | Réglages de base<br>Entreprise: Ma Factu                           | ration SA                                                                 | : n'ont nas ótó naramótrós               | Les chiffres  | <b>ésus Heriz</b><br>pour piloter votre | <b>on</b><br>entreprise |
| ~ ~      | Le mot de passe par<br>Si nécessaire, vous p<br>Menu : Options > D | défaut pour le mode c<br>pouvez changer ce mot<br>éfinitions > Mots de pa | omplet est epsitec<br>de passe :<br>sse  | O             | uvrir Crésus Horizo                     | on                      |
|          |                                                                    |                                                                           |                                          |               |                                         |                         |

Cliquez sur *Configurer le compte par défaut* pour sélectionner votre compte par défaut :

| Compte de paiement par défaut                                                                           |         | $\times$ |
|----------------------------------------------------------------------------------------------------|---------|----------|
| Sélectionnez le compte de paiement par défaut :                                                         |         |          |
| <ul> <li>PostFinance, CH08 0900 0000 1000 0700 2</li> <li>Banque, CH18 0024 0240 3760 6600 Q</li> </ul> |         |          |
|                                                                                                    | OK Annu | ller     |

Pour mémoire, vous pouvez définir dans Crésus Facturation un compte de paiement par défaut pour chaque créancier.

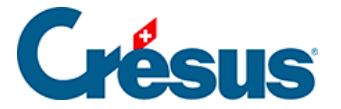

Les paiements en attente (anciennement *préparés pour DTA/OPAE*) sont ensuite annulés et vous devrez les remettre en attente. Pour les retrouver facilement, les factures concernées sont extraites dans la liste de gauche et une liste est exportée dans le dossier à côté de votre fichier de facturation au format PDF.

Vous ne pourrez effectuer aucun paiement ni scan avec Crésus Pay tant que toutes les définitions DTA auront été traitées et que le compte de paiement par défaut n'est pas défini.